# C Kimberly-Clark

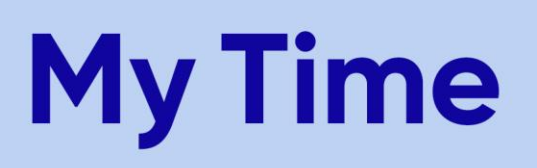

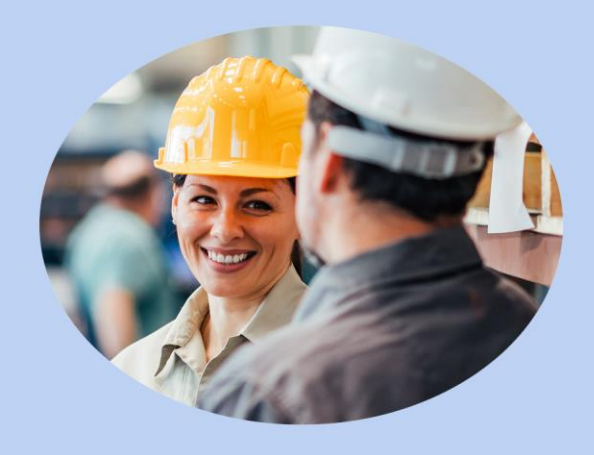

#### Quick Reference Guide > How to Change your User Role

Time Approvers

#### **Document Purpose**

This document is intended for use by K-C Time Approvers. It explains how to use the change user role function in the Ultimate Time and Attendance System (UTA). Additional QRGs are available for other user functions.

#### **Change User Role Overview:**

- If you have been assigned another user role, The **Change User Role** tab is where you can become another user. For example, you are not a manager, but are a time approver for specific teams.
- If you have not been assigned a user role that will allow you to view and act on other employees' time information, you will not see any additional information listed in the **Users that you are able to become** drop-down menu.

### To Change User Role, follow these steps:

1. From the main menu, click on **Change User Role**.

| Home | Messages(0) | My TS | Daily TS | Supervisor Approval | Time Off | Time Off Approval | Change User Role | My Reports |
|------|-------------|-------|----------|---------------------|----------|-------------------|------------------|------------|
|------|-------------|-------|----------|---------------------|----------|-------------------|------------------|------------|

2. Select the **Become Another User** link, then use the **drop-down** menu to select the access you need to use. Click **Become**. (You will see your personnel number 12345678-AP.)

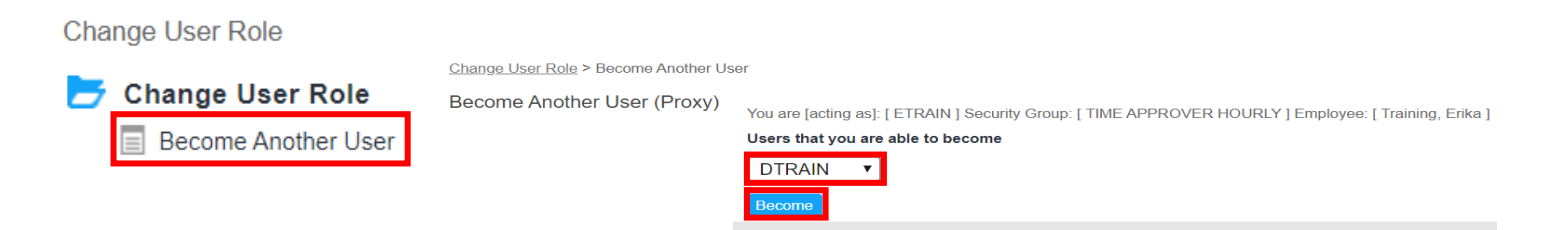

## C Kimberly-Clark

- 3. Once you click become, you will see a **confirmation message** stating that **you are acting as [Username]**. Example shown below.
  - **Note:** you will be acting in this security role until you switch back to yourself. To become yourself again, please refer to step 4.

| <u>Change User Role</u> > Become Another User |                                                                                              |  |  |  |  |
|-----------------------------------------------|----------------------------------------------------------------------------------------------|--|--|--|--|
| Become Another User (Proxy)                   | You are [acting as]: [ DTRAIN ] Security Group: [ EE SALARY ] Employee: [ Training, Dianna ] |  |  |  |  |
|                                               | Users that you are able to become                                                            |  |  |  |  |
|                                               | Yourself •                                                                                   |  |  |  |  |
|                                               | Become                                                                                       |  |  |  |  |

4. To become yourself again, ensure that **"Yourself"** is selected in the **Users that you are able to become** field, then click **Become**.

| Change User Role > Become Another Us                              | er                                                                                                    |
|-------------------------------------------------------------------|----------------------------------------------------------------------------------------------------|
| Become Another User (Proxy)                                       | You are [acting as]: [ DTRAIN ] Security Group: [ EE SALARY ] Employee: [ Training, Dianna ] Users that you are able to become Yourself T Become |
| <ul> <li>Once you click become<br/>acting as [Usernam]</li> </ul> | , you will see a <b>confirmation message</b> stating that <b>you are</b><br><b>e]</b> . Confirm that this is you.                                |
| <u>Change User Role</u> ≻ Become Another User                     |                                                                                                    |
| Become Another User (Proxy) You                                   | are [acting as]: [ ETRAIN ] Security Group: [ TIME APPROVER HOURLY ] Employee: [ Training, Erika ]                                               |
| Use                                                               | ers that you are able to become                                                                                                    |

Once you become yourself again, do not be alarmed if you see the other user you can become listed in the drop-down menu. The system message confirming who you are acting as is what's important.

DTRAIN

Become

۳